This document provides detailed DCOM configuration for setting up one or more machines for using Total Vu as an OPC Server. The DCOM settings primarily address all the issues with enhanced security in Windows XP Service Pack 2. Some settings may be overkill for other Windows versions, but we have empirical evidence that these settings work.

## 1. Anti-Virus Software

DCOM and Anti-Virus software do not get along! The interim solution is to disable all anti-virus software. In the future, we will investigate exception settings which allow Total Vu/DCOM communications while maintaining a secure system.

#### **Disable Windows Firewall**

Go to Start ->Control Panel, Double-Click on Windows Firewall. Set to Off, as shown.

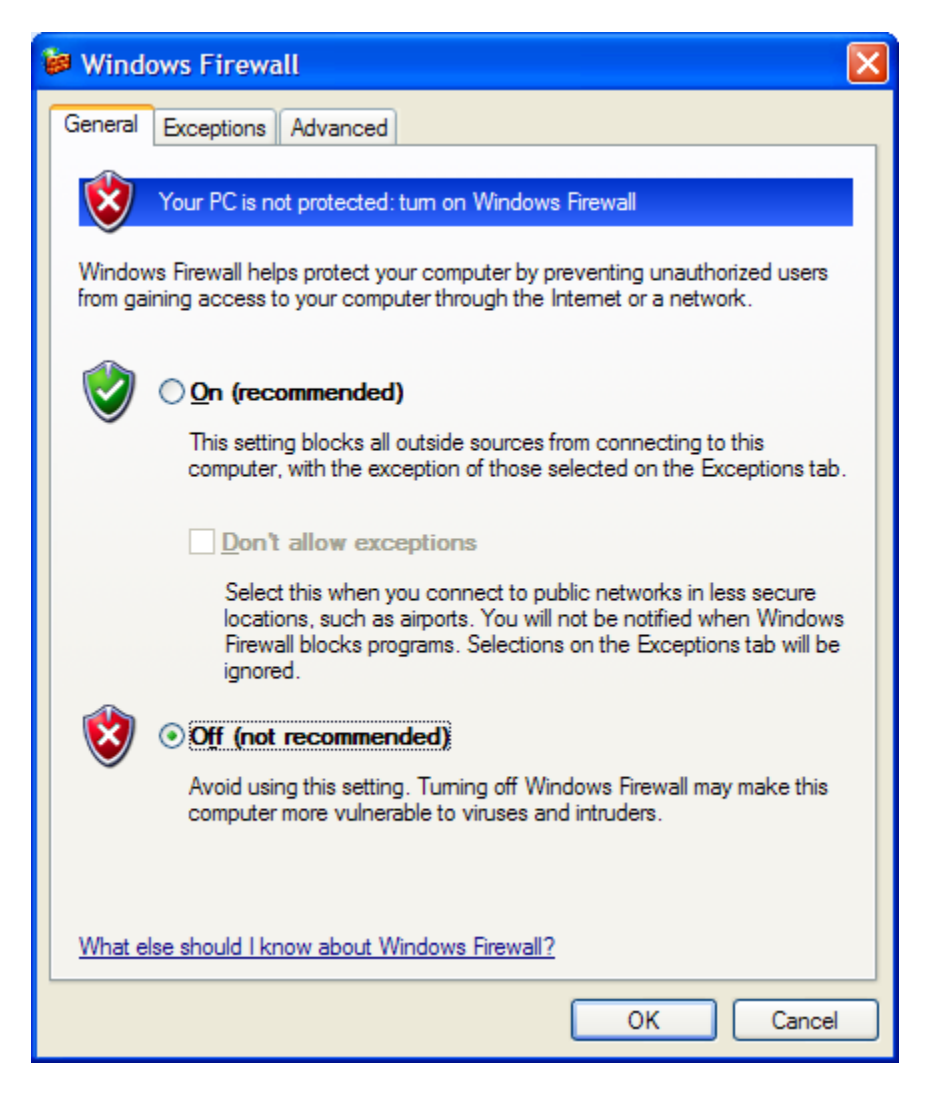

Select the Exceptions tab. At a minimum, specify the DCOM Port (135), and add the Total Vu program.

| 😺 Windows Firewall                                                                                                    | × |
|----------------------------------------------------------------------------------------------------|---|
| General Exceptions Advanced                                                                                                    |   |
| Windows Firewall is turned off. Your computer is at risk of attacks and intrusions<br>from outside sources such as the Internet. We recommend that you click the<br>General tab and select On. |   |
| Programs and Services:                                                                                                    |   |
| Name                                                                                                    |   |
| ☑ DCOM                                                                                                    |   |
| He and Printer Sharing                                                                                                    |   |
| ✓ Remote Assistance                                                                                                    |   |
| I Slame                                                                                                    |   |
| I Total \/u                                                                                                    |   |
|                                                                                                    |   |
|                                                                                                    |   |
|                                                                                                    |   |
| Add Program Add Port Edit Delete                                                                                                    | ) |
| Display a notification when Windows Firewall blocks a program                                                                                                    |   |
| What are the risks of allowing exceptions?                                                                                                    |   |
| OK Cancel                                                                                                    |   |

#### **Other Anti-Virus Software**

Other anti-virus software (Norton Anti-Virus, etc.) must be disabled as well. See the appropriate software vendor's documentation.

## 2. Total Vu Server Registration

To register Total Vu as an OPC Server, go to Start->Run..., click Browse to locate TotalVu.exe. Add the parameter "-register" and click OK.

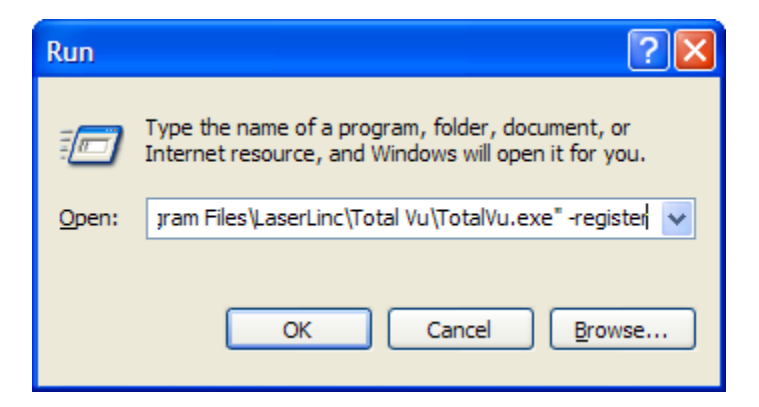

Once registered, Total Vu will display the following message.

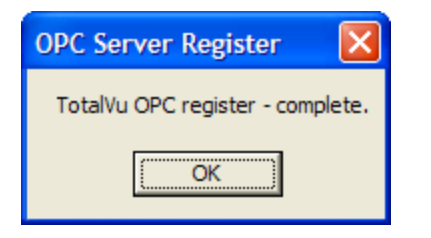

## **NOTE to RSView32 Users**

Rockwell Automation RSView®32<sup>™</sup> uses local registry entries to find information about OPC servers. Therefore, in a client-server PC network configuration, Total Vu must be installed and registered as an OPC Server on both the client and server PCs.

#### 3. DCOM Settings

OPC uses ActiveX COM and DCOM for communication. To configure DCOM, go to Start->Run...; enter dcomcnfg; then click OK.

| Run   | ? 🛛                                                                                                    |
|-------|----------------------------------------------------------------------------------------------------|
| -     | Type the name of a program, folder, document, or<br>Internet resource, and Windows will open it for you. |
| Open: | dcomcnfg.                                                                                                |
|       | OK Cancel <u>B</u> rowse                                                                                 |

Go to Console Root->Component Services->Computers->My Computer. Right-click on My Computer and select Properties. Select the Default Properties Tab. Enable Distributed COM, set the Default Authentication Level to "None", and set the Default Impersonation Level to "Identify".

| My Computer Prope                                                                                                    | rties                    | ? 🛛                  |  |
|----------------------------------------------------------------------------------------------------|--------------------------|----------------------|--|
| Default Protocols                                                                                                    | MSDTC                    | COM Security         |  |
| General                                                                                                    | Options                  | Default Properties   |  |
| Enable Distributed                                                                                                    | COM on this computer     |                      |  |
| Enable COM Inter                                                                                                    | net Services on this com | nputer               |  |
| - Default Distributed C                                                                                                    | OM Communication Pro     | notion               |  |
|                                                                                                    | OM Communication Pro     | penies               |  |
| The Authentication                                                                                                    | Level specifies security | at the packet level. |  |
| Default Authentica                                                                                                    | tion Level:              |                      |  |
| None                                                                                                    | None                     |                      |  |
| The impersonation level specifies whether applications can determine who is calling them, and whether the application can do operations using the client's identity. |                          |                      |  |
| Identify                                                                                                    |                          | <b>_</b>             |  |
| Security for reference tracking can be provided if authentication is used<br>and that the default impersonation level is not anonymous.                              |                          |                      |  |
|                                                                                                    | ОК                       | Cancel Apply         |  |

Select the COM Security Tab. For each of Edit Limits... and Edit Default..., in Access Permissions and Launch and Activation Permissions, check all the Allow check boxes for the following Groups or User Names: ANONYMOUS LOGON, Everyone, Interactive, NETWORK, SYSTEM, and an Administrator account. If the Group or User Name is not in the list, add it using the Add... button.

| Access Permission        |              | ? 🔀            |
|--------------------------|--------------|----------------|
| Default Security         |              |                |
| Group or user names:     |              |                |
| ANONYMOUS LOGON          |              | ^              |
| Everyone                 |              | Ξ              |
| M INTERACTIVE            |              |                |
| Jeff (WENDELLLAPTOP\We   | ndell Ott)   | ~              |
|                          |              |                |
|                          | A <u>d</u> d | <u>R</u> emove |
| Permissions for Everyone | Allow        | Deny           |
| Local Access             | <b>~</b>     |                |
| Remote Access            |              |                |
|                          |              |                |
|                          |              |                |
|                          |              |                |
|                          |              |                |
|                          |              |                |
|                          | ок           | Cancel         |

## 4. OpcEnum Properties

Run dcomcnfg, select Component Services->Computers->My Computer->DCOM Config. Rightclick on OpcEnum and select Properties. On the General Tab, set Authentication Level to "None".

| <b>OpcEnum Properties</b> | ? 🛛                                    |
|---------------------------|----------------------------------------|
| General Location Secu     | urity Endpoints Identity               |
| General properties of th  | nis DCOM application                   |
| Application Name:         | OpcEnum                                |
| Application ID:           | {13486D44-4821-11D2-A494-3CB306C10000} |
| Application Type:         | Local Service                          |
| Authentication Level:     | None                                   |
| Service Name:             | OpcEnum                                |
|                           |                                        |
|                           |                                        |
|                           |                                        |
|                           |                                        |
|                           |                                        |
|                           |                                        |
|                           |                                        |
|                           | Cancer Apply                           |

Select the Security Tab. For Launch and Activation Permissions, Access Permissions, and Configuration Permissions, select Customize and then click the Edit... button.

| OpcEnum Properties                                                |
|-------------------------------------------------------------------|
| General Location Security Endpoints Identity                      |
| Launch and Activation Permissions                                 |
| Access Permissions<br>C Use Default<br>C Customize Edit           |
| Configuration Permissions<br>C Use Default<br>C Customize<br>Edit |
| OK Cancel Apply                                                   |

Check all the Allow check boxes for the following Groups or User Names: ANONYMOUS LOGON, Everyone, Interactive, NETWORK, SYSTEM, and an Administrator account. If the Group or User Name is not in the list, add it using the Add... button.

| Change Configuration Permis                 | sion            | ? 🔀            |
|---------------------------------------------|-----------------|----------------|
| Security                                    |                 |                |
| Group or user names:                        |                 |                |
|                                             | andall (tt)     |                |
|                                             |                 | <u>~</u>       |
| <u>j</u>                                    | A <u>d</u> d    | <u>R</u> emove |
| Permissions for Administrators              | Allow           | Deny           |
| Full Control<br>Read<br>Special Permissions | <b>&gt;</b>     |                |
| For special permissions or for adva         | 1               |                |
| click Advanced.                             | inced settings, | Advanced       |

Select the Identity Tab, and select The interactive user.

| OpcEnum Properties                                       | ? 🛛              |
|----------------------------------------------------------|------------------|
| General Location Security Endpoints Identity             |                  |
| Which user account do you want to use to run this applic | cation?          |
|                                                          |                  |
| The interactive user.                                    |                  |
| C The Jaunching user.                                    |                  |
| ⊂ This <u>u</u> ser.                                     |                  |
| Us <u>e</u> r:                                           | <u>B</u> rowse   |
| Password:                                                | 1                |
| Co <u>n</u> firm password:                               |                  |
| C The system account (services only)                     |                  |
|                                                          |                  |
|                                                          |                  |
|                                                          |                  |
|                                                          |                  |
| OK Cance                                                 | el <u>A</u> pply |

# 5. TotalVuServer Properties

Right-click on TotalVuServer and select Properties. On the General Tab, set Authentication Level to "Connect".

| Te | otalVuS | Server Proper       | ties 🤶 🔀                               |
|----|---------|---------------------|----------------------------------------|
|    | General | Location Sec        | urity Endpoints Identity               |
|    | Gene    | ral properties of t | his DCOM application                   |
|    | Арр     | lication Name:      | TotalVuServer                          |
|    | Арр     | lication ID:        | {4C733CE0-D6BB-11DA-8314-002078153AE2} |
|    | Арр     | lication Type:      | Local Server                           |
|    | Auth    | nentication Level   | Connect                                |
|    | Loc     | al Path:            | C:\Nomacorc\TotalVu.exe                |
|    |         |                     |                                        |
|    |         |                     |                                        |
|    |         |                     |                                        |
|    |         |                     |                                        |
|    |         |                     |                                        |
|    |         |                     |                                        |
|    |         |                     | OK Cancel Apply                        |

Select the Security Tab. For Launch and Activation Permissions and Access Permissions, select Use Default. For Configuration Permissions, select Customize and then click the Edit... button.

| TotalVuServer Properties                                                         | × |
|----------------------------------------------------------------------------------|---|
| General Location Security Endpoints Identity                                     |   |
| Launch and Activation Permissions      Use Default      Customize                |   |
| Access Permissions<br>© Use De <u>f</u> ault<br>© Custo <u>m</u> ize <u>Edit</u> |   |
| Configuration Permissions<br>Use Default<br>Customize Edit                       |   |
| OK Cancel Apply                                                                  |   |

Check all the Allow check boxes for the following Groups or User Names: ANONYMOUS LOGON, Everyone, Interactive, NETWORK, SYSTEM, and an Administrator account. If the Group or User Name is not in the list, add it using the Add... button.

| Change Configuration Permis                 | sion            | ? 🔀            |
|---------------------------------------------|-----------------|----------------|
| Security                                    |                 |                |
| Group or user names:                        |                 |                |
|                                             | andall (tt)     |                |
|                                             |                 | <u>~</u>       |
| <u>j</u>                                    | A <u>d</u> d    | <u>R</u> emove |
| Permissions for Administrators              | Allow           | Deny           |
| Full Control<br>Read<br>Special Permissions | <b>&gt;</b>     |                |
| For special permissions or for adva         | 1               |                |
| click Advanced.                             | inced settings, | Advanced       |

Select the Identity Tab and select The interactive user.

| TotalVuServer Properties                                       |
|----------------------------------------------------------------|
| General Location Security Endpoints Identity                   |
| Which user account do you want to use to run this application? |
|                                                                |
| <ul> <li>The interactive user.</li> </ul>                      |
| C The launching user.                                          |
| C This <u>u</u> ser.                                           |
| Us <u>e</u> r: Browse                                          |
| Password:                                                      |
| Co <u>n</u> firm password:                                     |
| C The system account (services only).                          |
|                                                                |
|                                                                |
|                                                                |
|                                                                |
| OK Cancel <u>A</u> pply                                        |

#### 6. Data Execution Prevention

Data Execution Prevention (DEP) is a set of hardware and software technologies that perform additional checks on memory to help prevent malicious code from running on a system. In Microsoft Windows XP, DEP must be disabled for OPC to function properly.

Go to Start, right-click on My Computer, and select Properties. Select the Advanced Tab and click on Settings under Performance.

| System Properties ? 🔀                                                                                    |                                                                                                    |                |               |             |          |  |                 |  |  |  |  |  |  |
|----------------------------------------------------------------------------------------------------|----------------------------------------------------------------------------------------------------|----------------|---------------|-------------|----------|--|-----------------|--|--|--|--|--|--|
| 1                                                                                                    | System Res                                                                                                    | System Restore |               | tic Updates | Remote   |  |                 |  |  |  |  |  |  |
| Í                                                                                                    | General                                                                                                    | Compu          | uter Name     | Hardware    | Advanced |  |                 |  |  |  |  |  |  |
|                                                                                                    | You must be logged on as an Administrator to make most of these changes.<br>Performance<br>Visual effects, processor scheduling, memory usage, and virtual memory |                |               |             |          |  |                 |  |  |  |  |  |  |
|                                                                                                    | - User Profiles                                                                                                    | User Profiles  |               |             |          |  |                 |  |  |  |  |  |  |
|                                                                                                    | Desktop setti                                                                                                    | ngs related    | to your logon |             | Settings |  |                 |  |  |  |  |  |  |
| Startup and Recovery                                                                                     |                                                                                                    |                |               |             |          |  |                 |  |  |  |  |  |  |
| System startup, system failure, and debugging information Settings Environment Variables Error Reporting |                                                                                                    |                |               |             |          |  |                 |  |  |  |  |  |  |
|                                                                                                    |                                                                                                    |                |               |             |          |  | OK Cancel Apply |  |  |  |  |  |  |

Select the Data Execution Prevention tab, and select the "Turn on DEP for essential  $\ldots ''$  radio button.

| Performance Options                                                                                                    | <b>?</b> × |  |  |  |  |
|----------------------------------------------------------------------------------------------------|------------|--|--|--|--|
| Visual Effects Advanced Data Execution Prevention                                                                                                    |            |  |  |  |  |
|                                                                                                    |            |  |  |  |  |
| Data Execution Prevention (DEP) helps protect<br>against damage from viruses and other security<br>threats. How does it work?                                                    |            |  |  |  |  |
| <ul> <li><u>T</u>urn on DEP for essential Windows programs and services<br/>only</li> <li>T<u>urn on DEP for all programs and services except those I</u><br/>select:</li> </ul> |            |  |  |  |  |
|                                                                                                    |            |  |  |  |  |
|                                                                                                    |            |  |  |  |  |
|                                                                                                    |            |  |  |  |  |
|                                                                                                    |            |  |  |  |  |
|                                                                                                    |            |  |  |  |  |
|                                                                                                    |            |  |  |  |  |
| Add Remov                                                                                                    | e          |  |  |  |  |
|                                                                                                    |            |  |  |  |  |
|                                                                                                    |            |  |  |  |  |
|                                                                                                    |            |  |  |  |  |
| OK Cancel A                                                                                                    | pply       |  |  |  |  |

## 7. Reboot

Reboot the machine to install the new DCOM settings. Once rebooted, OPC should function properly. In the event of problems, Matrikon offers several free tools from their web-site for diagnosing OPC/DCOM problems: <u>www.matrikonopc.com</u>.